# Senior Design Workshop PCB Design with EAGLE

#### Dr. Feng Li Dept. of Electrical & Computer Engineering University of Idaho

## Outline

- PCB introduction
- CadSoft EAGLE introduction
- Schematic design
- Board layout and routing
- CAM processor export
- DFM
- Fabrication
- Assembly

### What is PCB?

- Printed Circuit Board
   Mechanically supports and electrically connects electronic components using conductive tracks, pads and other feature tracks.
  - components using conductive tracks, pads and other features etched from coper sheets laminated onto a non-conductive substrate.
- Two purposes:
  - A place to mount the component
  - Provides the means of electrical connection between the components
- PCBs can be
  - Single sided (one copper layer)
  - Double sided (two copper layers)
  - Multi-layer

# PCB Terminology – Component Packages

- Through-hole
  - Soldered to the opposite side of the board
- SMD/SMT (surface mount device/technology)
  - Soldered in the same side of the board
  - Can be mounted on both sides of the PCB
  - Smaller than the thru-hole type-smaller & denser PCB
  - Some common form factors
    - 0805 (means 0.08"x0.05")
    - 1206
    - 1210

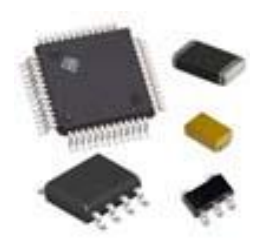

# PCB Terminology

- Pad: a small surface of copper where component will be soldered to the board
- Via: plated hole that allows the current to pass thru the board
- Track (trace): conductive path connecting 2 points (pads, vias)
- Soldermask: a layer of insulating lacquer covering both surfaces of the board to prevent the solder to short-circuit two tracks from different nets.
- Silkscreen (overlay): letters printed on the final board, e.g., solder mask

# PCB Terminology

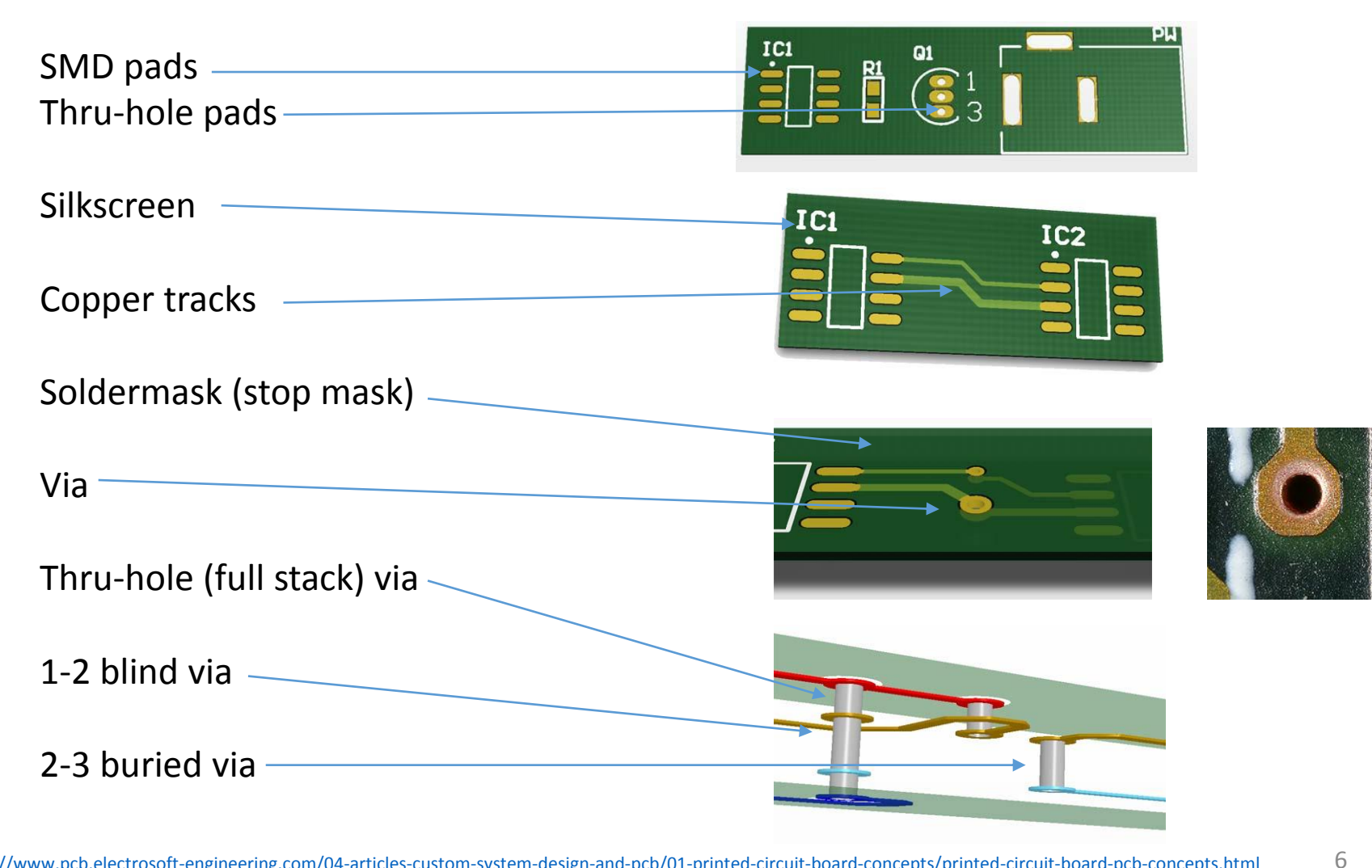

#### PCB Process Flow

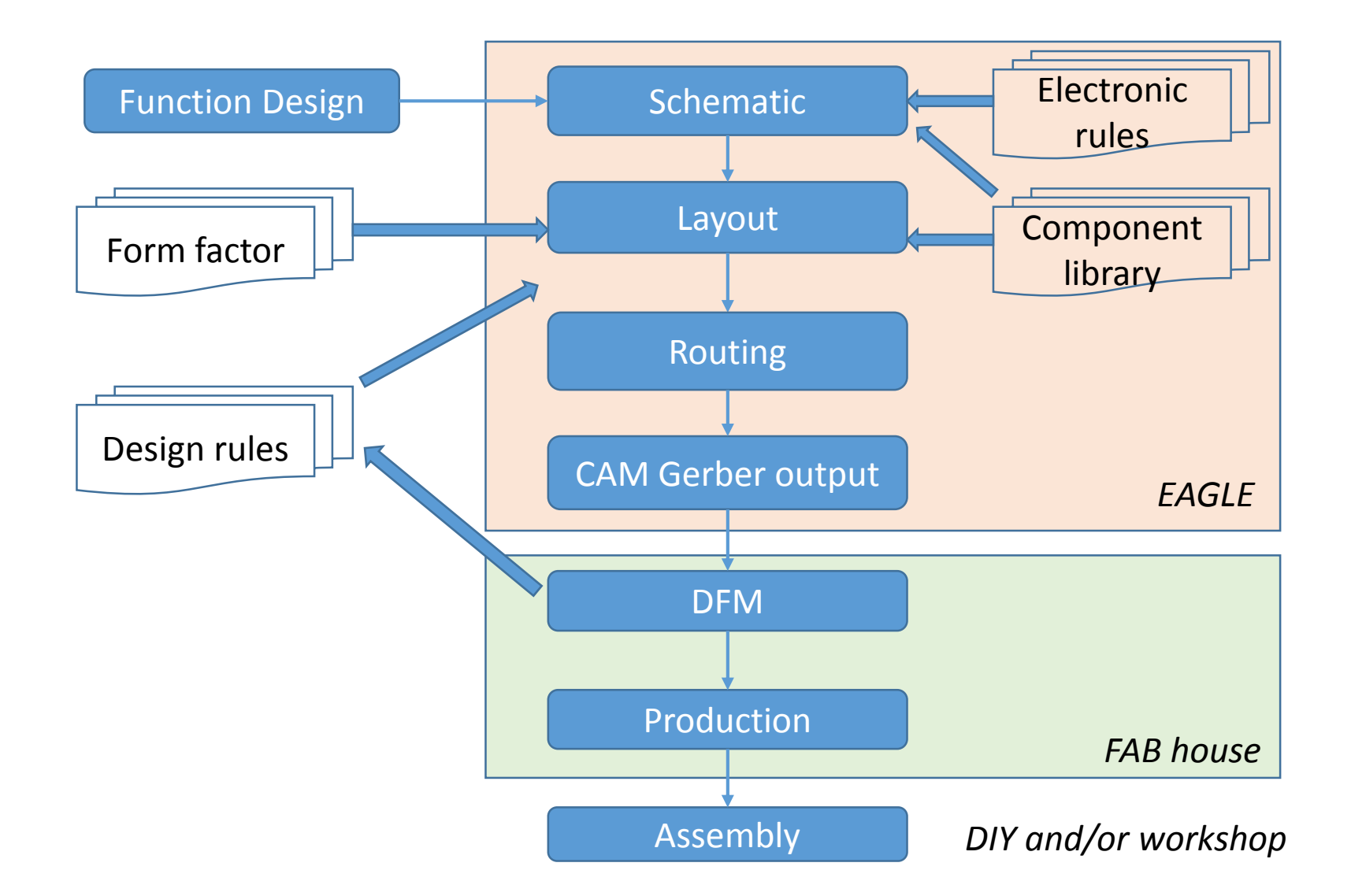

7

# What is EAGLE?

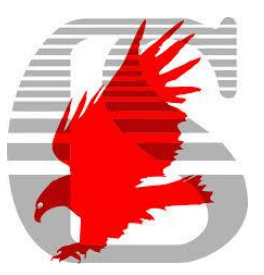

- <u>Easily Applicable Graphical Layout Editor</u>
  - Easy to use CAD tool for designing PCBs
  - CadSoft
- Consist of three main modules:
  - Schematic editor
  - Layout editor
  - Autorouter
- It runs under Windows, Linux, and MacOSX
- It comes with an extensive library of components

### Three Versions

- EAGLE light
  - Limitations:
    - 1 schematic sheets;
    - 2 signal layers (top & bottom)
    - 100x80mm routing area
  - It can be used for free
- EAGLE standard
  - 99 schematic sheets
  - 4 signal layers
  - 160x100mmrouting area
- EAGLE Professional: full featured version
  - Up to 1600x1600mm
  - Up to 16 routing layer
  - Up to 999 sheets per schematic

#### Download and Installation

- Current edition: 7.1.0
- <u>http://www.cadsoftusa.com/download-eagle/</u>
- Professional version (6.5.0) available in the Senior Design Lab
  - Contact John Jacksha (J.J.)

- 7.1 and 6.5 may have compatibility issues
  - Begin with 6.5 light version and use Pro version in lab
  - Begin with 7.1 light version and order your standard or professional version

# Installing Optional Libraries

- SparkFun library
  - contains footprints for many common devices
  - helps narrow the choices
  - <u>https://github.com/sparkfun/SparkFun-Eagle-Libraries</u>
  - C:\Program Files (x86)\EAGLE-6.5.0\lbr
- Adafruit
  - <u>http://github.com/adafruit/Adafruit-Eagle-Library</u>
  - C:\Program Files (x86)\EAGLE-6.5.0\lbr
- Component order
  - <u>http://www.digikey.com</u>

# EAGLE User Interface – Control Panel

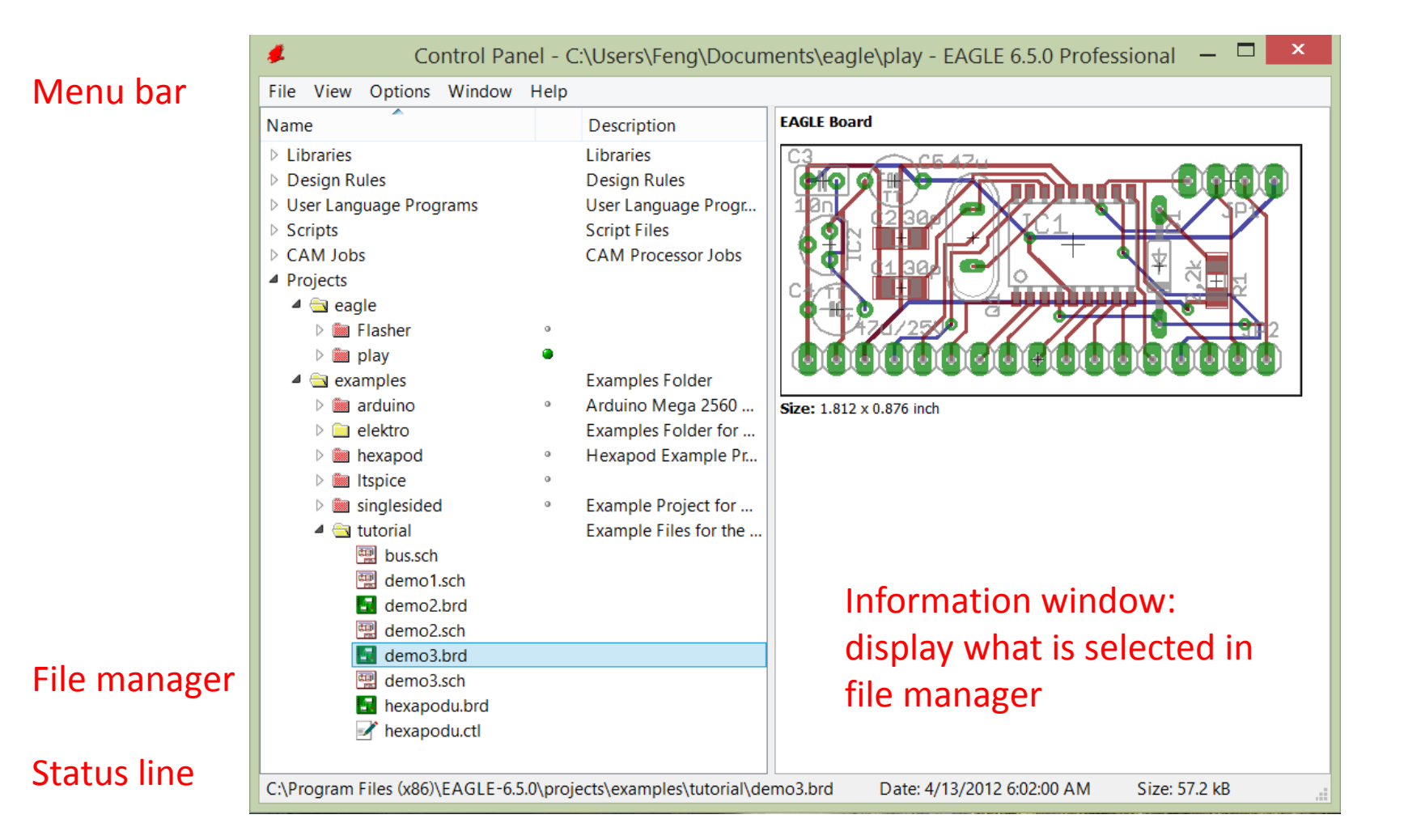

12

# Example Project: LED Flasher Using 555 Timer

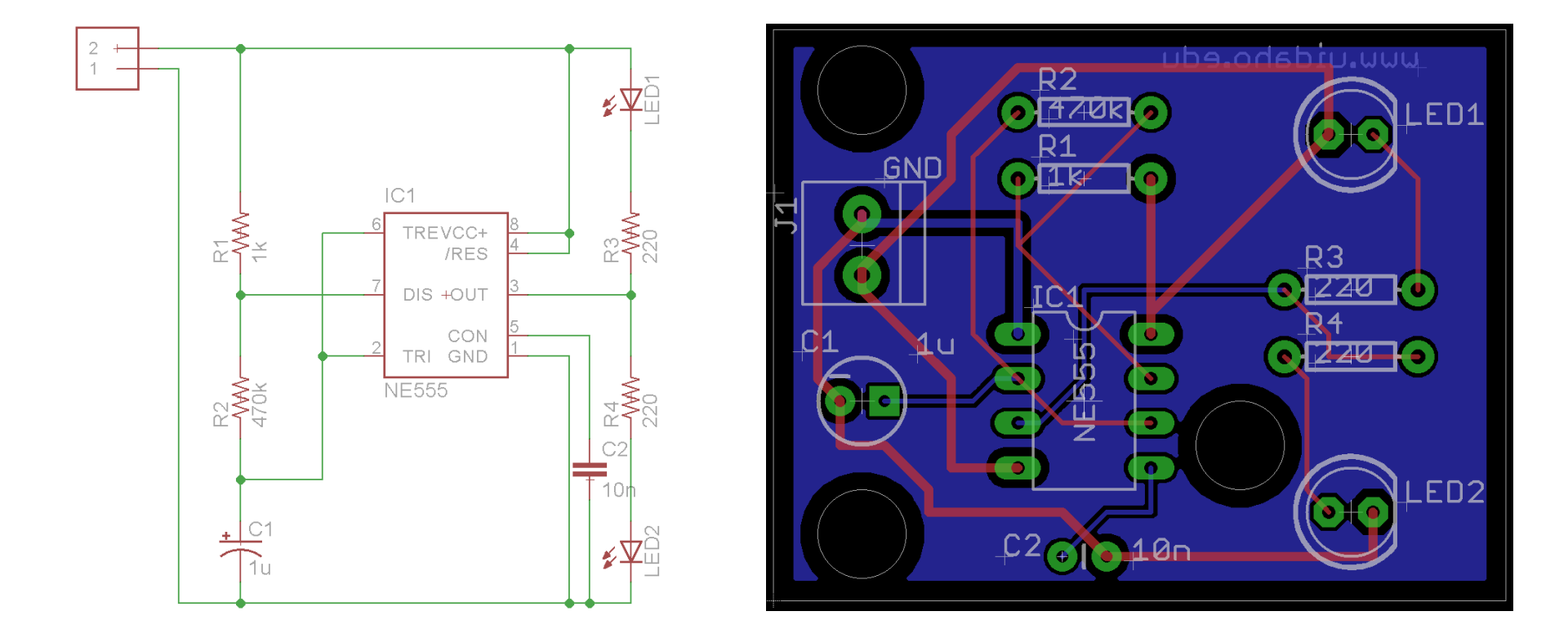

# Creating and Naming a New Project

• File->New->Project (you can name the folder as flasher)

![](_page_13_Picture_2.jpeg)

#### Creating a New Schematic

Right click folder "flasher"->New->Schematic

| 🖊 Con                                                                                                    | trol Panel - C:\U                                                                       | sers\Feng\Documents\                                                                   | eagle\flasher - EAGLE 6.5.0 Professional 🛛 🗕 🗙                                   |
|----------------------------------------------------------------------------------------------------|-----------------------------------------------------------------------------------------|----------------------------------------------------------------------------------------|----------------------------------------------------------------------------------|
| File View O                                                                                                    | ptions Window H                                                                         | Help                                                                                   |                                                                                  |
| Name Description                                                                                                    |                                                                                         |                                                                                        | Empty Project                                                                    |
| Libraries     Libraries     Design Rules     User Language Programs     User Language Programs     Script Files     CAM Jobs     CAM Jobs     CAM Processor Jobs     Projects     agale |                                                                                         | Libraries<br>Design Rules<br>User Language Progr<br>Script Files<br>CAM Processor Jobs | Use the context menu to create new schematic or board files within this project. |
|                                                                                                    | Close Project                                                                           | Empty Project                                                                          |                                                                                  |
|                                                                                                    | New •                                                                                   | Schematic der                                                                          |                                                                                  |
|                                                                                                    | Rename<br>Copy<br>Delete<br>Edit Description<br>Use all<br>Use none<br>Search in folder | Board<br>Library<br>CAM Job<br>ULP                                                     |                                                                                  |
|                                                                                                    |                                                                                         | Script<br>Text                                                                         |                                                                                  |
|                                                                                                    |                                                                                         | Folder<br>Project                                                                      |                                                                                  |

![](_page_14_Picture_3.jpeg)

#### Save and Rename of New Schematic

- [Schematic]File->Save as... (flasher.sch)
- Note: Do not create a board file yet.

| File Minus Options Mill 1  | Late |        |            |              | <u> </u>                                                                         |       |                                |  |  |
|----------------------------|------|--------|------------|--------------|----------------------------------------------------------------------------------|-------|--------------------------------|--|--|
| File View Options Window F | lelp |        |            |              |                                                                                  |       |                                |  |  |
| Name Description           |      |        |            |              | Empty Project                                                                    |       |                                |  |  |
| Libraries                  |      | Librar | Libraries  |              | Use the context menu to create new schematic or board files within this project. |       |                                |  |  |
| Design Rules               |      | Desig  | n Rule     | es           |                                                                                  |       |                                |  |  |
| User Language Programs     |      | User L | angu       | age Progr    |                                                                                  |       |                                |  |  |
| Scripts                    |      | Script | Files      |              |                                                                                  |       |                                |  |  |
| CAM Jobs                   |      | CAM    | Proce      | ssor Jobs    |                                                                                  |       |                                |  |  |
| Projects                   |      |        |            |              |                                                                                  |       |                                |  |  |
| a eagle flashor            |      | Empt   |            | 4. C - h h   |                                                                                  | > E   |                                |  |  |
|                            |      | Empty  |            | i Schemati   | c - C:\Us                                                                        | ers\F | eng\Documents\eagle\flas – 🕒 🗖 |  |  |
| P m play P m play P m play |      | Exam   | File       | e Edit Drav  | v View                                                                           | Tools | Library Options Window Help    |  |  |
|                            |      | EXam   |            | New          | Ctr                                                                              | I+N   | 📖 🔍 🔍 🔍 🔍 💷 🗠 🖓 💷 🕷 🐭 🕬        |  |  |
|                            |      |        | -          | Open         | Ctr                                                                              | 1+0   |                                |  |  |
|                            |      |        |            | Open recent  |                                                                                  | •     | 1)                             |  |  |
|                            |      |        |            |              | <u> </u>                                                                         |       |                                |  |  |
|                            |      |        |            | Save         | Ctr                                                                              | 1+5   |                                |  |  |
|                            |      |        |            | Save as      |                                                                                  |       |                                |  |  |
|                            |      |        |            | Save all     |                                                                                  |       | -                              |  |  |
|                            |      |        |            | Print setup  |                                                                                  |       |                                |  |  |
|                            |      |        | 6          | Print        | Ctr                                                                              | I+P   |                                |  |  |
|                            |      |        | 2          | CAM Proces   | sor                                                                              |       |                                |  |  |
|                            |      |        | -          |              |                                                                                  |       | -                              |  |  |
|                            |      |        | ŏ          | Switch to be | ard                                                                              |       | -                              |  |  |
|                            |      |        |            | Import       |                                                                                  | +     |                                |  |  |
|                            |      |        |            | Export       |                                                                                  | •     | >                              |  |  |
|                            |      |        | SCR<br>CAC | Execute Scri | pt                                                                               |       |                                |  |  |
|                            |      |        | ULP        | Run ULP      |                                                                                  |       |                                |  |  |
|                            |      |        |            | Class        | Cha                                                                              |       |                                |  |  |
|                            |      |        |            | Close        | Ctr                                                                              | 1+r4  | 16                             |  |  |

#### Schematic Editor Window

![](_page_16_Figure_1.jpeg)

#### Schematic Editor Window Command Tools

![](_page_17_Figure_1.jpeg)

## Finding and Add a Component

• [Schematic] Add

![](_page_18_Picture_2.jpeg)

#### Search for a Component

• Enter "\*555\*" in the Search field

- Find "NE555"
- Click "OK "

| 1 So       | chematic - ( | C:\Users\Fen      | ig\Documents\eagle\flasher\fl     | asher.sch - EAGLE 6.5.0    | Prof –                        |
|------------|--------------|-------------------|-----------------------------------|----------------------------|-------------------------------|
| ile E      | dit Draw V   | /iew Tools L      | ibrary Options Window Help        |                            |                               |
| 🖙          | in 🚑 📑 🕺 🕹 🕹 | '1 🔹 💔 🔛          | 📖 🔍 🔍 🔍 🔍 🔍 🗠 🛛 💷 🕷               | design - II LTC -          |                               |
|            |              | 88                |                                   |                            |                               |
|            | Sheets & ×   | 0.1 inch (-0.6 4. | .0)                               |                            | ~                             |
| i 📀        |              |                   |                                   |                            | <u> </u>                      |
| ŧ ĽĽ       |              |                   |                                   | AD                         | DD ×                          |
| ₽ 88       | 1            |                   |                                   |                            |                               |
| 4 E        |              |                   | Name                              | Description ^              |                               |
| 1          |              |                   | <ul> <li>micro-philips</li> </ul> | Philips Microcontrol       |                               |
| 5          |              |                   | ▷ PCA9555                         | 16-bit I2C and SMB         |                               |
| K D-       |              |                   | micro-siemens                     | Siemens Microcontr         | , ∧co , ≤)>VALUE              |
| T 6+8      | 3            |                   | ▷ BTS555                          | Smart Highside Hig         |                               |
| +v ¥¥<br>⊳ |              |                   | Misc                              | LT-Spice library gen       |                               |
| Ð          |              |                   | NE555                             | An idealized 555 ti        | 2 TRI GND 1- 🔍 🔍 🔍 🖤          |
|            |              |                   | ▲ solpad                          | Solder Pads/Test Poi       | >VALUE                        |
| " r        |              |                   | LSP10                             | SOLDER PAD drill 1         |                               |
| 288        |              |                   | SparkFun-AnalogIC                 | SparkFun Electronic        | General purpose bipolar Timer |
| / т        |              |                   | > 556                             | Dual timer circuit (2      | Package: DIL-08               |
|            |              |                   | P INESSS                          | General purpose bip        | Dual In Line Package          |
| <u> </u>   |              |                   | SparkFull-Poweric                 | MAY1555 Lithium C          | -                             |
|            |              |                   | 4 st-microelectronics             | ST Microelectronics        |                               |
| J          |              |                   | NE555                             | General purpose bin        |                               |
| - ABC      |              |                   | 4 trafo                           | Transformers               |                               |
| 5 6        |              |                   | ▷ BV054*                          | ERA EI 54/18.8 16 VA       |                               |
|            |              |                   | ▲ transistor                      | Transistors                | Attribute Value               |
|            |              | 1                 | ▷ *-NPN-                          | NPN Transistror            | MF Arrow Electronics          |
|            | ~            |                   | ▲ transistor-neu-to92             | NPN Transistors            | MPN NE555N                    |
|            |              |                   | ▷ *-NPN-                          | NPN Transistror            | OC_FARNELL 1467742            |
|            |              |                   | ✓ Pads ✓ Smot                     | ds 🗸 Description 🖌 Preview | OC_NEWARK 89K1486             |
|            |              |                   | Search 🖾 *555*                    | v                          |                               |
|            |              |                   | Attributor 🕞                      |                            |                               |
|            |              |                   | Autibules 🖬                       | •                          |                               |
|            |              |                   |                                   |                            | OK Drop Cancel                |
|            |              |                   |                                   |                            | 20                            |
|            |              |                   |                                   |                            |                               |

# Drop a Component

- Move the cursor toward the middle of the schematic window
- Click to drop the component
- Press "ESP" key to escape from adding component;
- Click "Cancel" to escape from the adding Window.
- You can delete a Component by clicking "Delete"

![](_page_20_Picture_6.jpeg)

# Add Components – Resistors and Capacitor

- SparkFun-Resistors: RESISTORAXIAL-0.3 (x4)
- SparkFun-Capacitors: CAP\_POLPTH2

| 🖭 1 Schematic - C:\l                          | Users\Feng\Documents\eagle\flasher\flasher.sch -                                                                                                    | EAGLE 6.5.0 Prof                                                                                                    | 📟 1 Schematic - C:\Users\Feng\Documents\eag                                                                                                    | le\flasher\flasher.sch - EAGLE 6.5.0 Prof 🗕 🗖                                                                                                    | × • ×                                                                                                    |  |
|-----------------------------------------------|----------------------------------------------------------------------------------------------------|----------------------------------------------------------------------------------------------------|----------------------------------------------------------------------------------------------------|----------------------------------------------------------------------------------------------------|----------------------------------------------------------------------------------------------------|--|
| File Edit Draw View                           | / Tools Library Options Window Help                                                                                                    |                                                                                                    | File Edit Draw View Tools Library Options Window Help                                                                                                    |                                                                                                    |                                                                                                    |  |
| 😂 🖬 🎒 🚰 📅 1/1                                 | ▾ 🗰 🕮 💐 🔍 🄍 🄍 🌒 🗠 ལ 🚥 🛔 🛛 ? 🕬 🐘                                                                                                    | k V LTC V                                                                                                    | 🛛 🚘 🖬 🚭 🚅 🔒 1/1 🔹 🗰 📖 🔍 🔍 🔍 🔍                                                                                                    | က ာ 💷 🎆 🛛 ? design <sub>ink</sub> 🖛 🌌 spice 🖛                                                                                                    |                                                                                                    |  |
| ) III 🖪 🖪 🗃 🖪 🖪                               | Đ                                                                                                    |                                                                                                    |                                                                                                    |                                                                                                    | is project.                                                                                                    |  |
|                                               | AI     AI     AI | Control of the second second | Image: Street of a x     0.1 inch (1.5-0.1)       i Street of a x     0.1 inch (1.5-0.1)       i Street of a x     0.1 inch (1.5-0.1)< | Name     Description       4 rd     Resistors, Capacitors, In       • EL-     BIPOLAR ELECTROLY       • resistor     Resistors, Capacitors, In       • EL-     BIPOLAR ELECTROLY       • CAP_POL     Capacitor Polarized       • CAP_POLPTH2     CPOL-RADIAL-100UF       • CAP_POLPTH2     CPOL-RADIAL-100UF       • CAP_POLPTH4     CPOL-RADIAL-100UF       • CAP_POLPTH4     CPOL-RADIAL-100U       • CAP_POL     Capacitor Polarized | Is project.<br>DO X<br>Image: Specific Constraints of the specific Constraints of the spec |  |
| <ul> <li>▲ Left-click to place 'NE</li> </ul> | RESISTORPTH-1/4W AXIAL-0.1EZ<br>RESISTORPTH-1/6W 1/6W-RES<br>RESISTORPTH-1/W AXIAL-0.6<br>RESISTORPTH-2W AXIAL-0.8<br>Pads Smds Ø Description Ø Preview<br>Search Ø *resistor*                                                                                                    | Attribute Value                                                                                                    | Left-click to place 'RESISTORAXIAL-0.3'                                                                                                    | ✓ Pads Smds ✓ Description ✓ Preview Search      ✓ electrolytic capacitor ✓                                                                                                    |                                                                                                    |  |
|                                               | Attributes 🖾 🗸 🗸                                                                                                    | OK Drop Cancel                                                                                                    |                                                                                                    | Attributes 🗗 🗸 🗸                                                                                                    | OK Drop Cancel                                                                                                    |  |

# Add Component – LED and a Screw Terminal for Power Supply

- Adafruit: LED5MM (search "LED5mm")
- Adafruit: 1X2-3.5MM (search "terminal")

![](_page_22_Figure_3.jpeg)

# Rotating and Moving Components

- Rotate
- Move
- Zoom...

| 🕮 1 Schematic - C:\Users\Feng\Do      | ocuments\eagle\flasher\flasher.sch - EAG | LE 6.5.0 Prof 🗕 🗖 🗙 |
|---------------------------------------|------------------------------------------|---------------------|
| File Edit Draw View Tools Library     | y Options Window Help                    |                     |
| 🚘 🖶 🎒 🚍 🔓 1/1 🔻 🗰 🗮 🗮 🍼               | 🔍 🔍 🔍 😰 🗠 🗠 💷 📓 🗌 💡 🔤 designa 🗸 🖊        | LTC v               |
|                                       | я. <u> </u>                              |                     |
| Sheets                                |                                          | ×                   |
| <b>■ 比</b> 1 2                        | ++                                       |                     |
|                                       |                                          | 45                  |
|                                       |                                          | <b>≸</b> ¥⊡         |
|                                       |                                          |                     |
| 2                                     | IC1                                      | 1                   |
| × 🕰                                   |                                          |                     |
| \$_ <b>0</b> • <b>0</b>               | ₩2 /RES 4                                | · ☆₹                |
|                                       | -7 DIS +OUT 3                            |                     |
|                                       | CON 5                                    |                     |
| m 99                                  | 2 TRI GND 1                              |                     |
|                                       |                                          |                     |
|                                       | Ϋ́Τ                                      | <sup>≩</sup> 1      |
|                                       |                                          |                     |
|                                       |                                          |                     |
|                                       | <u>+ C</u> 1                             | <b>4</b>            |
|                                       | $\uparrow$                               | <b>**</b> <u>-</u>  |
|                                       |                                          |                     |
| × <                                   |                                          | >                   |
| ◆ Left-click to select object to move |                                          | 0 ! .:              |

#### Connecting the components

• Net

![](_page_24_Figure_2.jpeg)

#### Setting Component Values

• Value

![](_page_25_Figure_2.jpeg)

# **Electrical Rule Check**

#### • ERC

![](_page_26_Picture_2.jpeg)

- Use "Show" to show net name
- Search for "capacitor" and find CAP-PTH-SMALL
- Add the capacitor and connect it to Pin5 and the ground

![](_page_27_Figure_3.jpeg)

![](_page_27_Picture_4.jpeg)

![](_page_28_Figure_0.jpeg)

![](_page_28_Figure_1.jpeg)

#### Net classes

- [Schematic]Edit->Net classes
- Can also be done in Layout Editor later

![](_page_29_Figure_3.jpeg)

#### Net Classes

#### • Info

![](_page_30_Figure_2.jpeg)

![](_page_30_Figure_3.jpeg)

# Laying Out the Board

- [Schematic]File->Switch to board
- "This is no board, so would like to create one from the schematic?" – "Yes"
- Yellow lines: airwires-connections that will have to be converted into tracks
- Rectangle: borders

Note: 1. Do NOT close either schematic or board window. They must both remain open while working. Change in on editor window will lead to change in the other window.

 Change background color: [Board]Options->User interface...->Background->White

![](_page_31_Figure_7.jpeg)

# Board Tools

![](_page_32_Figure_1.jpeg)

#### Move

- Move
- Group
- Group move

![](_page_33_Picture_4.jpeg)

- Move
- Rotate
- Move
- (resizing the board)
- Zoom to fit

![](_page_34_Figure_5.jpeg)

# Ratsnest – calculate the shortest airwires (and polygons)

![](_page_35_Figure_1.jpeg)

![](_page_35_Figure_2.jpeg)

## Add Mounting Holes

![](_page_36_Figure_1.jpeg)

# Add Mounting Holes

![](_page_37_Figure_1.jpeg)

#### Autorouter

• [Board] Autorouter

![](_page_38_Figure_2.jpeg)

#### Board Layout

![](_page_39_Figure_1.jpeg)

# Rip Up the Tracks (Optional)

- "Rip up"
- "Group"
- "Ripup: Group"

![](_page_40_Figure_4.jpeg)

#### Tweak the Result – Add a Ground Plane

- Polygon draw a square around the outline of the board
- (Right click the border of the polygon)Properties Layer: 16 Bottom, Width 0.01

![](_page_41_Picture_3.jpeg)

#### Add a Ground Plane

- "Ratsnest"- the polygon fill with blue
- "Name" GND

![](_page_42_Picture_3.jpeg)

#### Add a Ground Plane

- Autorouter
- Ratsnest: Nothing to do!

![](_page_43_Figure_3.jpeg)

# Design Rule Checker

• [Board]DRC

![](_page_44_Picture_2.jpeg)

# CAD Layers

- 1 Top (top tracks)
- 16 Bottom (bottom tracks)
- 17 Pads
- 18 Vias
- 19 Unrouted
- 20 Dimension
- 21 tPlace (top silkscreen)
- 22 bPlace (bottom silkscreen)
- 23 tOrigins
- 24 bOrigins
- 25 tNames
- 26 bNames
- 27 tValues
- 28 bValues
- 44 Drills (for pads (of through hole components) and vias)
- 45 Holes (for mounting holes)

#### Note: CAD layer is different from (conductive) layer.

| Display |           |      |  |  |  |  |  |
|---------|-----------|------|--|--|--|--|--|
| Layers: |           |      |  |  |  |  |  |
| Nr      | Name      | ^    |  |  |  |  |  |
| 1       | Тор       |      |  |  |  |  |  |
| 16      | Bottom    |      |  |  |  |  |  |
| 17      | Pads      |      |  |  |  |  |  |
| 18      | Vias      |      |  |  |  |  |  |
| 19      | Unrouted  |      |  |  |  |  |  |
| 20      | Dimension |      |  |  |  |  |  |
| 21      | tPlace    |      |  |  |  |  |  |
| 22      | bPlace    |      |  |  |  |  |  |
| 23      | tOrigins  |      |  |  |  |  |  |
| 24      | bOrigins  |      |  |  |  |  |  |
| 25      | tNames    |      |  |  |  |  |  |
| 26      | bNames    |      |  |  |  |  |  |
| 27      | tValues   |      |  |  |  |  |  |
| 28      | bValues   |      |  |  |  |  |  |
| 29 💋    | tStop     |      |  |  |  |  |  |
| 30 🔊    | bStop     |      |  |  |  |  |  |
| 31 💋    | tCream    |      |  |  |  |  |  |
| 32 🔊    | bCream    |      |  |  |  |  |  |
| 33 💋    | tFinish   |      |  |  |  |  |  |
| 34 📉    | bFinish   |      |  |  |  |  |  |
| 35 💋    | tGlue     |      |  |  |  |  |  |
| 36 🔊    | bGlue     |      |  |  |  |  |  |
| 37      | tTest     |      |  |  |  |  |  |
| 38      | bTest     |      |  |  |  |  |  |
| 39      | tKeepout  |      |  |  |  |  |  |
| 40      | bKeepout  |      |  |  |  |  |  |
| 41      | tRestrict |      |  |  |  |  |  |
| 42      | bRestrict |      |  |  |  |  |  |
| 43      | vRestrict |      |  |  |  |  |  |
| 44      | Drills    |      |  |  |  |  |  |
| 45      | Holes     |      |  |  |  |  |  |
| 46      | Milling   |      |  |  |  |  |  |
| 47      | Measures  | ~    |  |  |  |  |  |
|         |           | Del  |  |  |  |  |  |
| New     | Change    |      |  |  |  |  |  |
| New     | Change    | None |  |  |  |  |  |

# Add Text on the Top (Silkscreen)

 [Board]Layers – Pads, Dimension, tPlace, tOrigins, tNames, tValues

![](_page_46_Picture_2.jpeg)

#### Smash – Separate the Text From Devices

- [Board]Smash
- Group
- Smash: Group

![](_page_47_Picture_4.jpeg)

#### Change Size

• Change->Size->0.05

![](_page_48_Picture_2.jpeg)

![](_page_48_Figure_3.jpeg)

#### Change Font

- Change –>Font->Vector
- Group- Change: Group

![](_page_49_Picture_3.jpeg)

![](_page_49_Figure_4.jpeg)

#### Change Ratio

- Change->Ratio->12
- Group Change:Group

![](_page_50_Figure_3.jpeg)

![](_page_50_Figure_4.jpeg)

#### Move Labels

• Move (labels)

 Layers – Pads, Dimension, tPlace

![](_page_51_Figure_3.jpeg)

![](_page_51_Picture_4.jpeg)

# Add Text to the Top (silkscreen)

- Change-Layer-tPlace
- Change-Size-0.05
- Change-Font-Vector
- Change-Ratio-12

![](_page_52_Picture_5.jpeg)

#### Add Text to the Top

Text->GND

![](_page_53_Picture_2.jpeg)

![](_page_53_Picture_3.jpeg)

#### Add Text to the Bottom

Layer->Pads,
 Dimension, bPlace

Change->layer->bPlace

![](_page_54_Figure_3.jpeg)

#### Add Text to the Bottom

#### Text – www.uidaho.edu

![](_page_55_Picture_2.jpeg)

#### Final Board Layout

![](_page_56_Figure_1.jpeg)

## Gerber Files

- A 2D vector image format
- Universal format and industry standard for PCB fabrication
- TXT files with coordinates that tell the PCB machines to go to location X, Y and do something (drill, expose, etch, print, etc).
- Formats:
  - RS-274X (Extended Gerber or X-Gerber)
    - Human readable ASCII format consisting of a sequence of commands and coordinates
  - RS-274D (obsolete)
- Different text files for different layers.
- Generated by the CAM (computer aided manufacturing) processor

# Typical Gerber File Types

| Description                          | EAGLE (default) | EAGLE (Sparkfun) | Orcad        | Protel |
|--------------------------------------|-----------------|------------------|--------------|--------|
| Top copper layer<br>(component side) | стр             | gtl              | top          | gtl    |
| Bottom copper layer (solder side)    | sol             | gbl              | bot          | gbl    |
| Top solder mask                      | stc             | gts              | smt          | gts    |
| Bottom solder mask                   | sts             | gbs              | smb          | gbs    |
| Top overlay (silkscreen)             | plc             | gto              | sst          | gto    |
| Bottom overlay (silkscreen)          | pls             | gbo              | ssb          | gb0    |
| NC Drill file (coordinate info)      | drd             | txt              | thruhole.tap | drl    |

Note: Extensions are different for different PCB design tools, but information is the same.

EAGLE default CAM job needs to create drill file and gerber files separately. SparkFun CAM job needs only one step. <u>https://github.com/sparkfun/SparkFun\_Eagle\_Settings/tree/master/cam</u> Download the file sfe-gerb274x.cam, and save to some folder

### Gerber File Generation – CAM Processor

- [Board] File->CAM Processor
- [CAM Processor] File->Open->Job->sfegerb274x.cam

| File Edit Draw View Tool | ls Library Options                                                                                                    | Window Help                                                                             |                                         |                                                                                            |                                                                                                    | options Window<br>ବ୍ଲୁ ଷ୍ଟ୍ରା ନ ଦା 🌚                                        |                                               |                                                                                                    |
|--------------------------|----------------------------------------------------------------------------------------------------|-----------------------------------------------------------------------------------------|-----------------------------------------|--------------------------------------------------------------------------------------------|----------------------------------------------------------------------------------------------------|-----------------------------------------------------------------------------|-----------------------------------------------|----------------------------------------------------------------------------------------------------|
|                          | 3 CAM P       File     Layer       Open     Open recent       Save job     Assembly varia       Close     Exit       Exit     Device       File     Offset       X     Oinch | Yrocessor - EAGL<br>ow Help<br>Ctrl+S<br>nt Ctrl+S<br>Ctrl+F4<br>Alt+X<br>GERBER_RS274X | Board<br>Schematic<br>Drill rack<br>Job | yle<br>Mirror<br>Rotate<br>Upside down<br>Pos. Coord<br>Quickplot<br>Optimize<br>Fill pads | Nr         1           16         17           18         19           20         21           22         23           24         25           26         27 | 3 CAM Processo<br>er Window Help<br>n • • • • • • • • • • • • • • • • • • • | or - EAGLE 6.5.0 Professional →<br>P Open CAM | I Job           ✓ ♂ Search cam           ✓ ♂ Search cam           I Job           ✓ ♂ Search cam           II Job           II Job           ✓ ♂ Search cam           III Job           III Job |
|                          | Y Dinch<br>Proce                                                                                                    | ess Job Process Sect                                                                    | tion Description                        | Add                                                                                        | 28<br>29 v<br>< >                                                                                                    | eng\                                                                        | dows (C:) v c<br>File name: sfe-gerb274x.cam  | ✓ CAM Processor Job Files (<br>•িচুচি) Canc                                                                                                    |

## Gerber File Generation – CAM Processor

• [CAM Processor] Process Job

| 👠   💽 🚯 = I                                    | flasher                       |                   | -             |      |  |  |  |  |
|------------------------------------------------|-------------------------------|-------------------|---------------|------|--|--|--|--|
| File Home Share Vie                            | W                             |                   |               | ~ ?  |  |  |  |  |
| $$ $$ $\checkmark$ $\uparrow$ $$ $$ $$ This PC | ▷ Documents ▷ eagle ▷ flasher | ✓ 🖒 Searc         | h flasher     | Q    |  |  |  |  |
| 👢 Uldaho 🔨                                     | Name                          | Date modified     | Туре          | Size |  |  |  |  |
| a llomograun                                   | flasher.dri                   | 11/8/2014 4:51 PM | DRI File      |      |  |  |  |  |
| - Fong Li                                      | ✓ flasher.GBL                 | 11/8/2014 4:51 PM | GBL File      | 3(   |  |  |  |  |
|                                                | ✓ flasher.GBO                 | 11/8/2014 4:51 PM | GBO File      |      |  |  |  |  |
| 🐚 This PC                                      | ✓ ☐ flasher.GBS               | 11/8/2014 4:51 PM | GBS File      |      |  |  |  |  |
|                                                | 📄 flasher.gpi                 | 11/8/2014 4:51 PM | GPI File      |      |  |  |  |  |
|                                                | Ilasher.GTL                   | 11/8/2014 4:51 PM | GTL File      | 9    |  |  |  |  |
| Downloads                                      | ✓ flasher.GTO                 | 11/8/2014 4:51 PM | GTO File      | 5(   |  |  |  |  |
| Music                                          | flasher.GTP                   | 11/8/2014 4:51 PM | GTP File      |      |  |  |  |  |
| Dictures                                       | ✓ flasher.GTS                 | 11/8/2014 4:51 PM | GTS File      |      |  |  |  |  |
| Videos                                         | 🕑 📄 flasher                   | 11/8/2014 4:51 PM | Text Document |      |  |  |  |  |
| Windows (C)                                    | flasher.brd                   | 11/8/2014 4:37 PM | BRD File      | 3!   |  |  |  |  |
| CD Drive (D:) 112 Synta                        | eagle.epf                     | 11/8/2014 4:37 PM | EPF File      | 3(   |  |  |  |  |
| CD Drive (D.) 03 Syste                         | flasher.pro                   | 11/7/2014 4:17 PM | PRO File      | -    |  |  |  |  |
| Cruzer (L.)                                    | flasher.b#1                   | 11/7/2014 4:10 PM | B#1 File      | 3!   |  |  |  |  |
| Aletwork                                       | flasher.sch                   | 11/7/2014 4:09 PM | SCH File      | 154  |  |  |  |  |
| Network                                        | flasher.s#1                   | 11/5/2014 8:57 PM | S#1 File      | 1    |  |  |  |  |
| ~                                              | ✓ <                           |                   |               |      |  |  |  |  |
| 16 items 7 items selected 92                   | 2.8 KB                        |                   |               |      |  |  |  |  |

# Gerber Review, Submit and Order

- Review: verify the CAM output in a Gerber viewer to make sure everything was positioned correctly
  - Viewplot: <u>http://www.viewplot.com</u> (can be downloaded and installed
  - Online viewer: <u>www.gerber-viewer.com</u>
- Design for manufacturability (DFM)(Files upload)
  - FreeDFM: <u>http://www.freedfm.com</u> <u>https://www.my4pcb.com/net35/FreeDFMNet/FreeDFMHome.asp</u> <u>x</u>
- Some PCB fab houses
  - Advanced Circuits <u>http://www.4PCB.com</u>
    - quick, reliable, and relatively cheap
    - \$33/board with a week turn around
  - Dirty Circuits <u>http://www.dirtycircuits.com</u>

# Assembly (Soldering)

- Through-hole components
  - DIY at ECE Senior Design Lab (BEL 216)
- Surface-mount devices
  - GJL 001 ECE lab (free)
    - < 30 components
    - Case size > 0402
    - Label pin numbers
    - Mr. Greg Klemesrud: gregk@uidaho.edu

# Reference

 Simon Monk, "Make Your Own PCBs with EAGLE: From Schematic Designs to Finished Boards," McGraw-Hill/TAB Electronics; 1 edition (May 22, 2014)

## Special Thanks to

- Dr. Michael Santora
- Dr. Steven Beyelein
- Mr. John Jacksha (J. J.)
- Mr. Greg Klemesrud